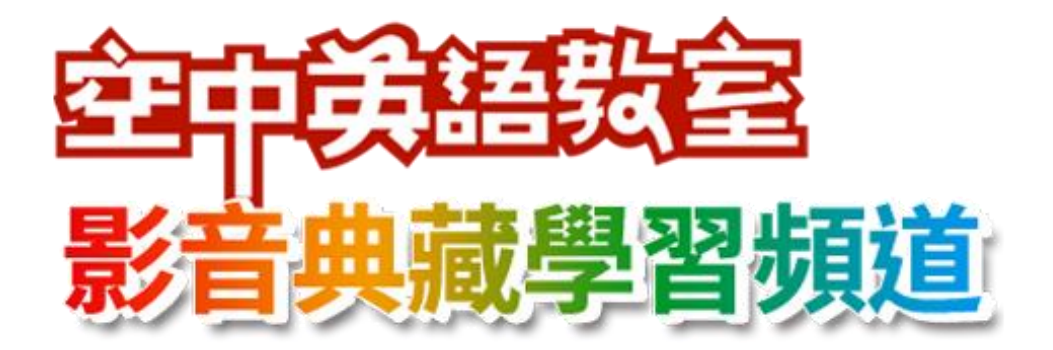

# 說明手冊

空中英語教室典藏學習頻道取得原廠授權·整合空中英語教室教學影片與韋博數 位學習系統,導入影片字幕、學習模式切換、影音辭典、學習記錄、課程測驗等 學習功能

韋博數位有限公司 WebEnglish Technology Corp.

02-23223981 | cs@webenglish.tv

### 目錄

| I. 登入/登入系統 | 1 |
|------------|---|
| Ⅱ. 頻道總覽    | 2 |
| 每日頻道、主題頻道  | 2 |
| 課後測驗       | 4 |
| III. 播放頁面  | 6 |
| 播放模式       | 6 |
| 填空模式       |   |
| Ⅳ. 例句影音辭典  | 9 |

## I. 登入/登入系統

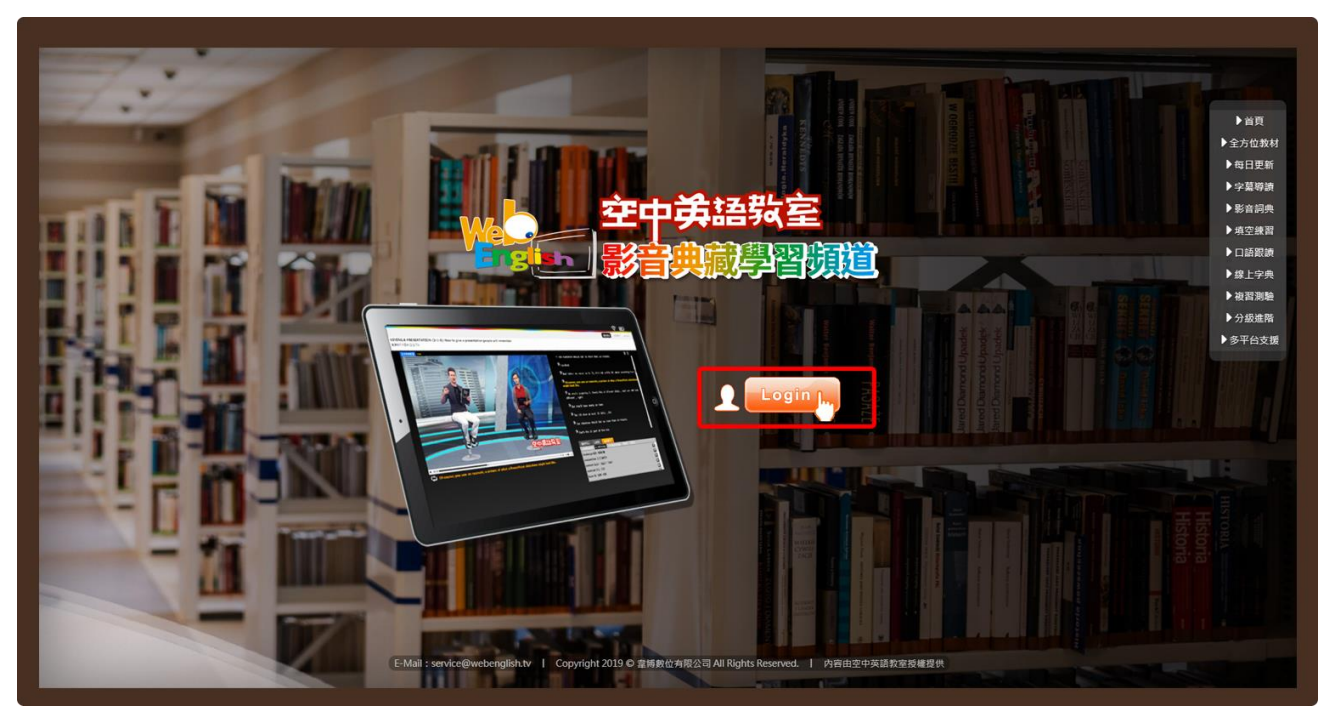

Step1. 按下「Login」按鈕,進入空中英語教室影音典藏學習頻道。

# II. 頻道總覽

每日頻道、主題頻道

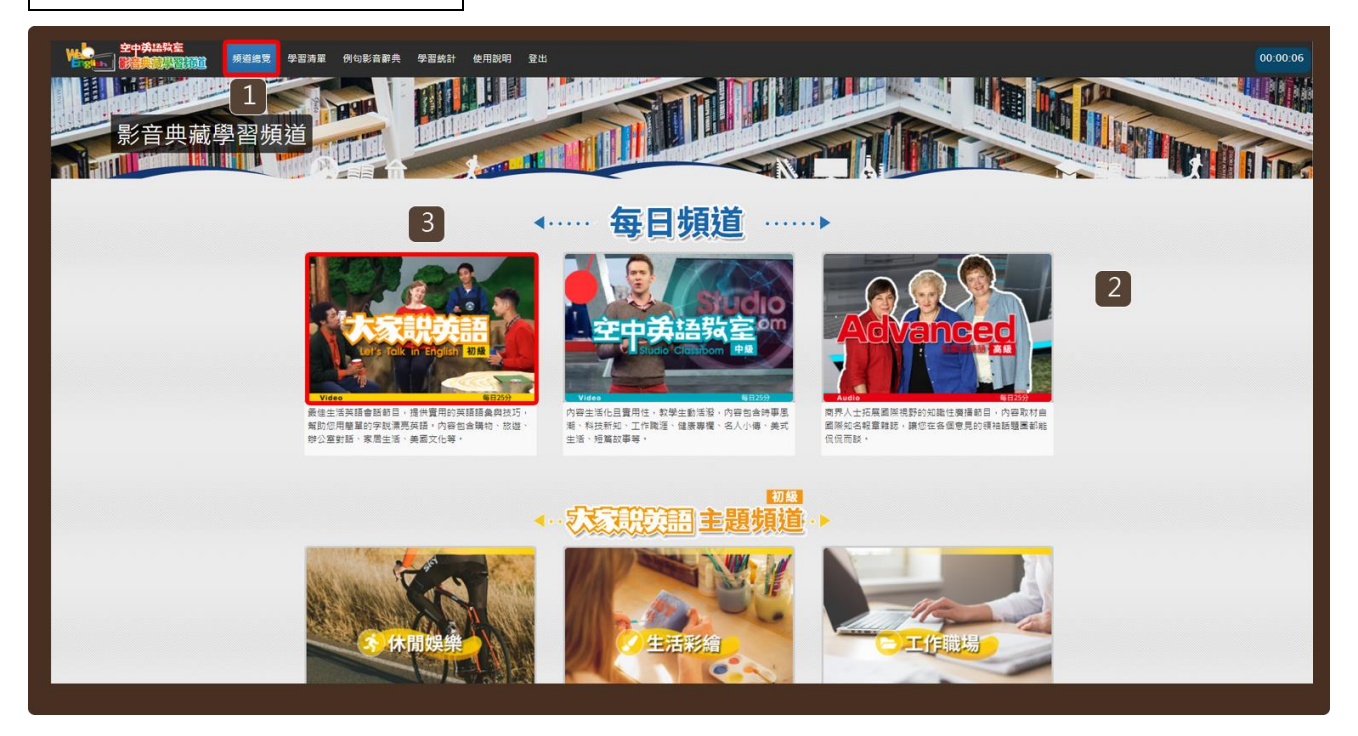

#### Step1.

- 1. 登入系統後將進入「頻道總覽」頁面,也可至選單「頻道總覽」瀏覽。
- 2. 本服務提供您每日頻道、主題頻道進行學習。
- 3. 您可選擇其中一頻道點按進入。例如:大家說英語每日頻道。

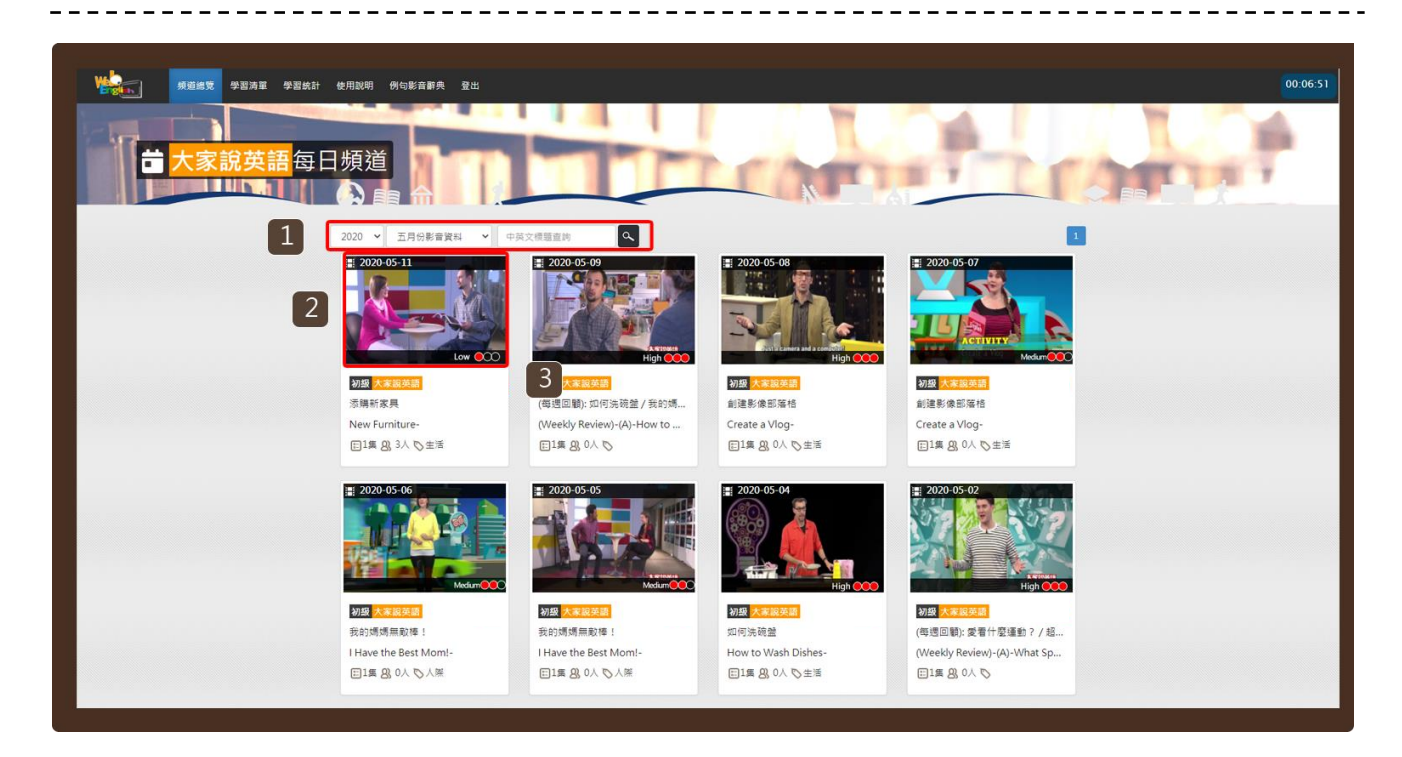

#### Step2.

- 1. 可設定查詢條件 (年、月) 或輸入標題關鍵字查詢課程。
- 2. 點按課程圖示,開啟該課程新視窗 (見 Step3)。

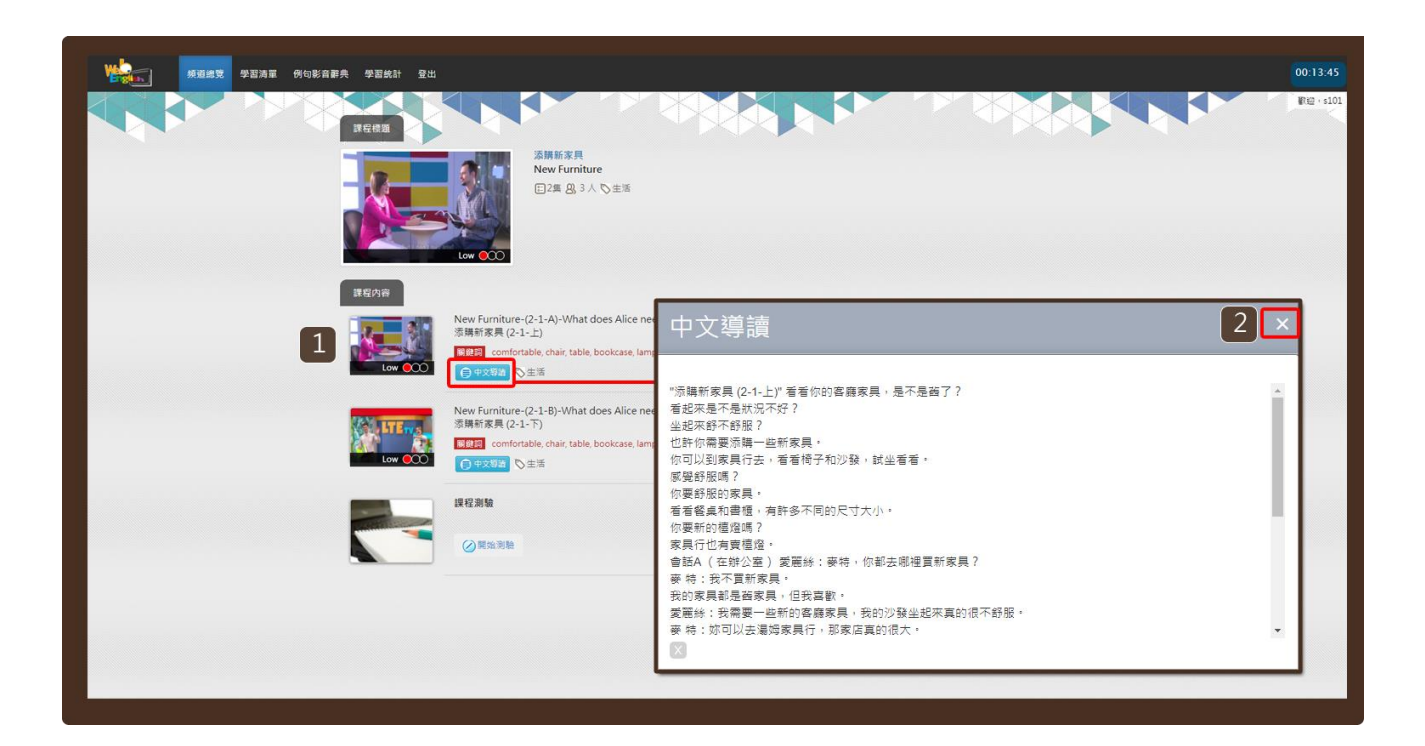

#### Step3.

- 1. 點按「中文導讀」按鈕,可開啟本課程的中文導讀小視窗。
- 2. 按下「X」關閉小視窗。

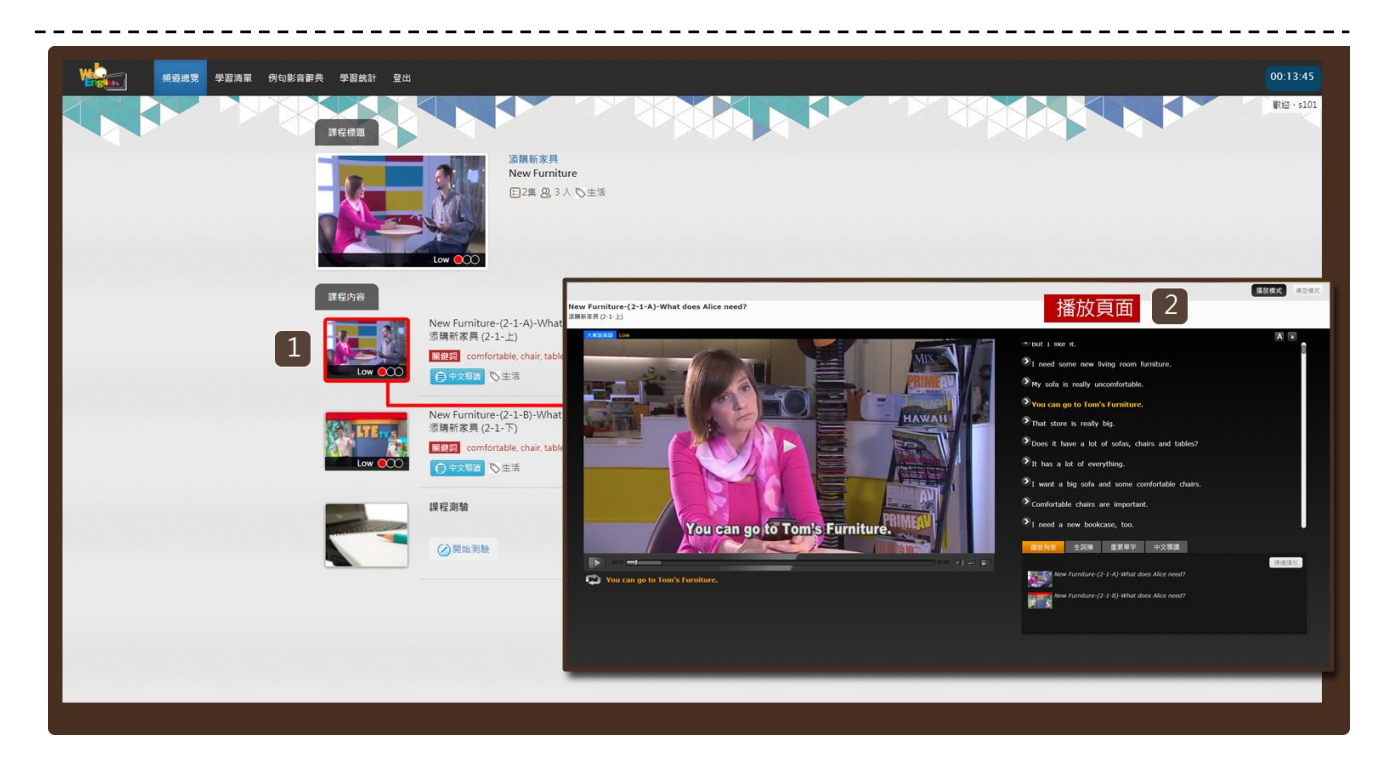

#### Step4.

- 1. 點按課程圖示。
- 2. 開啟播放頁面 (參見播放頁面導覽) 。

## 課後測驗

| · · · · · · · · · · · · · · · · · · · | 例句影音辭典 學習統計 登出 |                                                                                                    |   | 00:13:45   |
|---------------------------------------|----------------|----------------------------------------------------------------------------------------------------|---|------------|
|                                       | 課程機器           |                                                                                                    |   | ₩1回 + s101 |
|                                       |                | 2月新新東月<br>New Furniture<br>日3月 色3人で主活                                                                                        |   |            |
|                                       |                | New Furniture-(2-1-A)-What does Alice need?<br>漆糠扩展 (2-1-1)<br>回記 comfortable, chair, table, bookcase, lamp<br>(3 中交單層) [公主活 | 2 |            |
|                                       | Low COO        | New Furniture (2-1-8)-What does Alice need?<br>薄解常業員 (2-1-7)<br>電話 confrontable (nair, table, bookcase, lamp<br>① チン芝島 ひ生活   |   |            |
|                                       |                | 提程溯驗<br>(⊘開始別絵                                                                                                    |   |            |
|                                       |                |                                                                                                    |   |            |
|                                       |                |                                                                                                    |   |            |

Step1. 點按「開始測驗」按鈕,進入課程測驗。必須閱讀完這一課所有的影片, 才可以參加課程測驗,獲得點數。

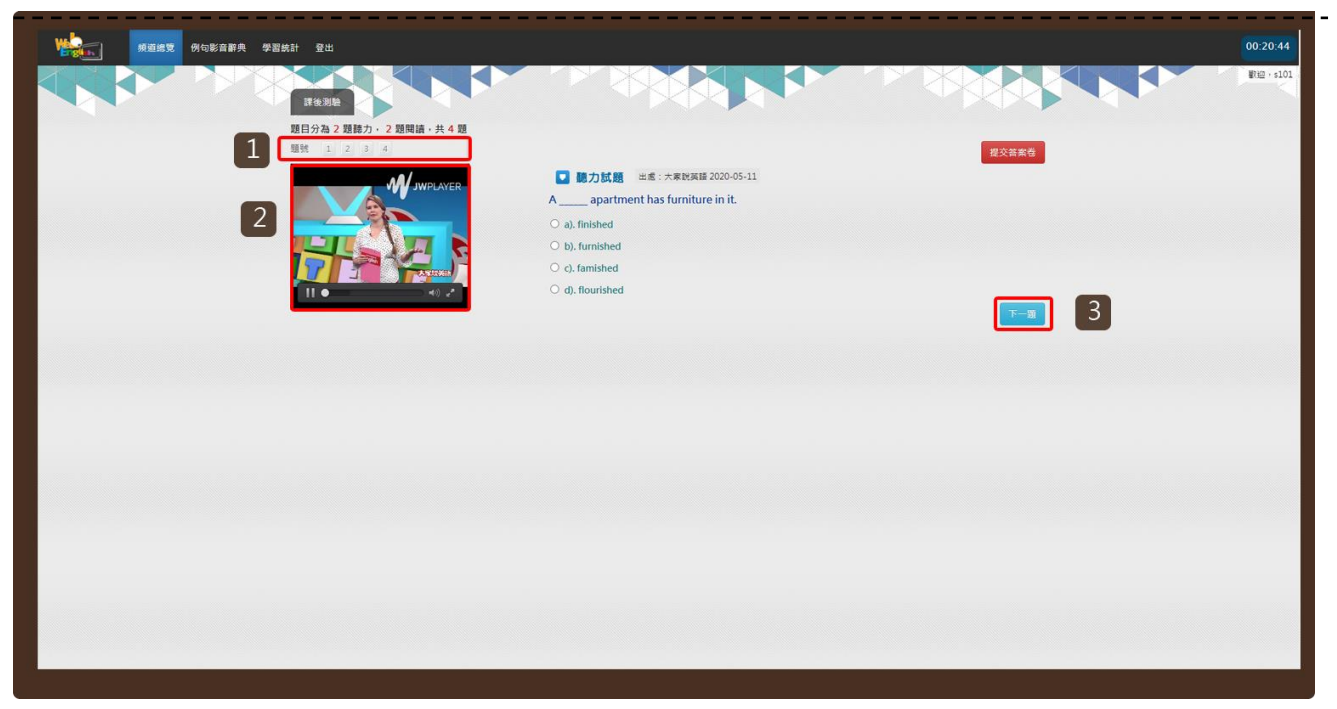

#### Step2.

- 1. 課後測驗共分為 2 題聽力, 2 題閱讀, 共 4 題。
- 2. 點按影片播放按鈕,進行聽力測驗。
- 3. 按下您心目中的正確答案,點按「下一題」按鈕,依序進行測驗。

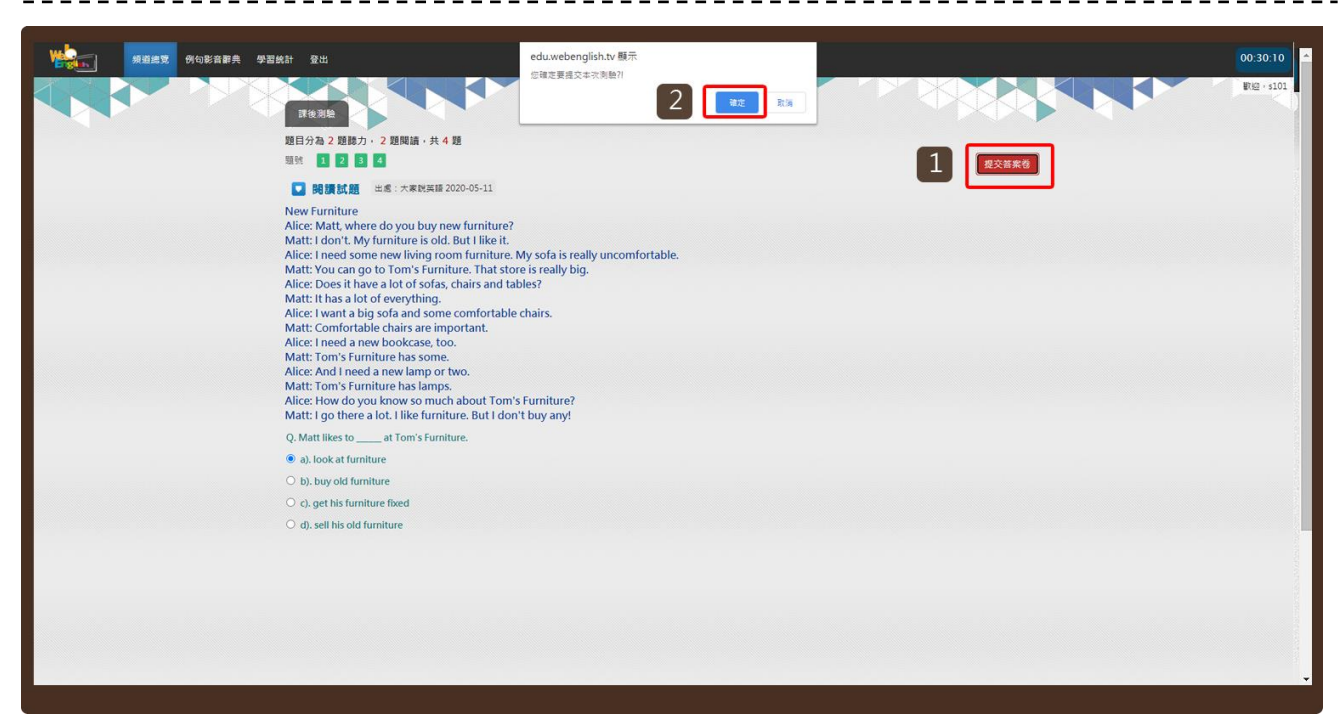

#### Step3.

- 1. 四題都答完後,請點按「提交答案卷」按鈕,繳交試卷。
- 2. 系統詢問是否確定繳交,請點按「確定」按鈕。

| · · · · · · · · · · · · · · · · · · ·                                                                                                    | 00:30:23    |
|----------------------------------------------------------------------------------------------------|-------------|
| TERE                                                                                                    | ₩120 + s101 |
| 2月分為22月分為22月分為22月分為22月分為22月分為22月分為22月分為                                                                                                    |             |
| 送席本理包括     1       加強:     ④     4 超 + ②     0 超       通知:     ●     4 超 + ②     0 超       照相:     ●     4 超 + ②     ○     0 超       照相:     ●     4 超 + ③     ○     0 超 |             |
|                                                                                                    |             |
|                                                                                                    |             |
|                                                                                                    |             |

#### Step4.

1. 點按上方題號,可再次瀏覽題目。

# III.播放頁面

播放模式

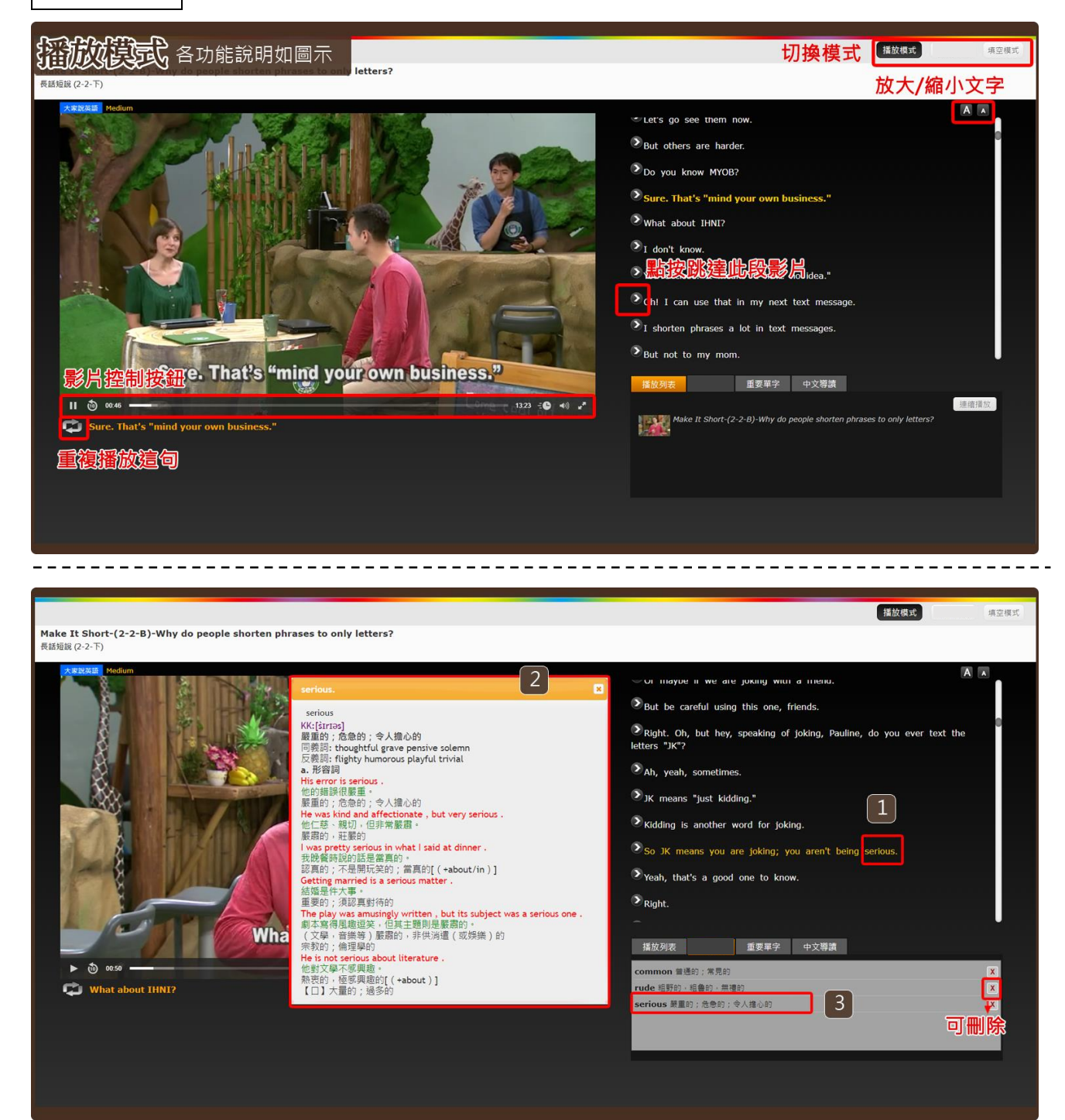

#### 線上字典

- 1. 點按某一生字。
- 2. 將開啟該生字的線上字典小視窗。

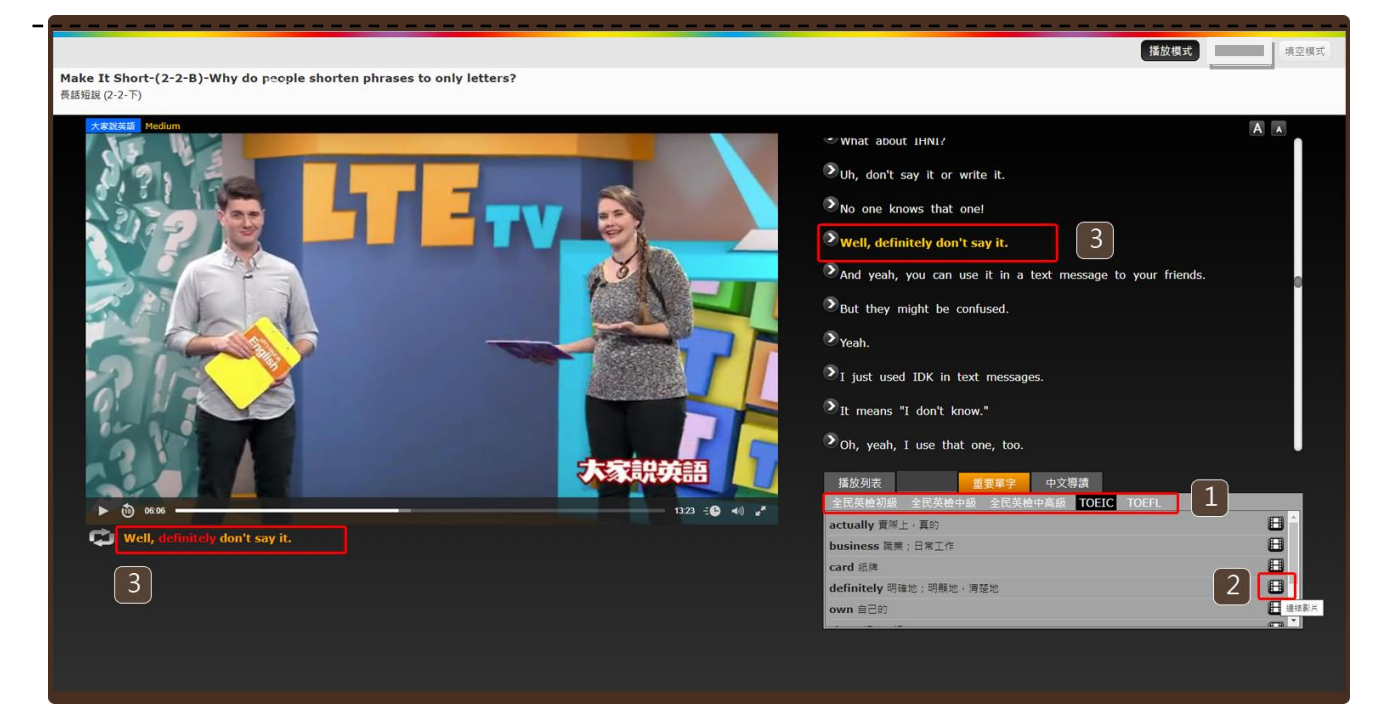

#### 重要單字

- 1. 可切換「GEPT」、「TOEIC」、「TOEFL」等各類考試常考單字。
- 2. 點按「<sup>Ш</sup>」按鈕,系統將自動跳至該單字出現的影片段落。

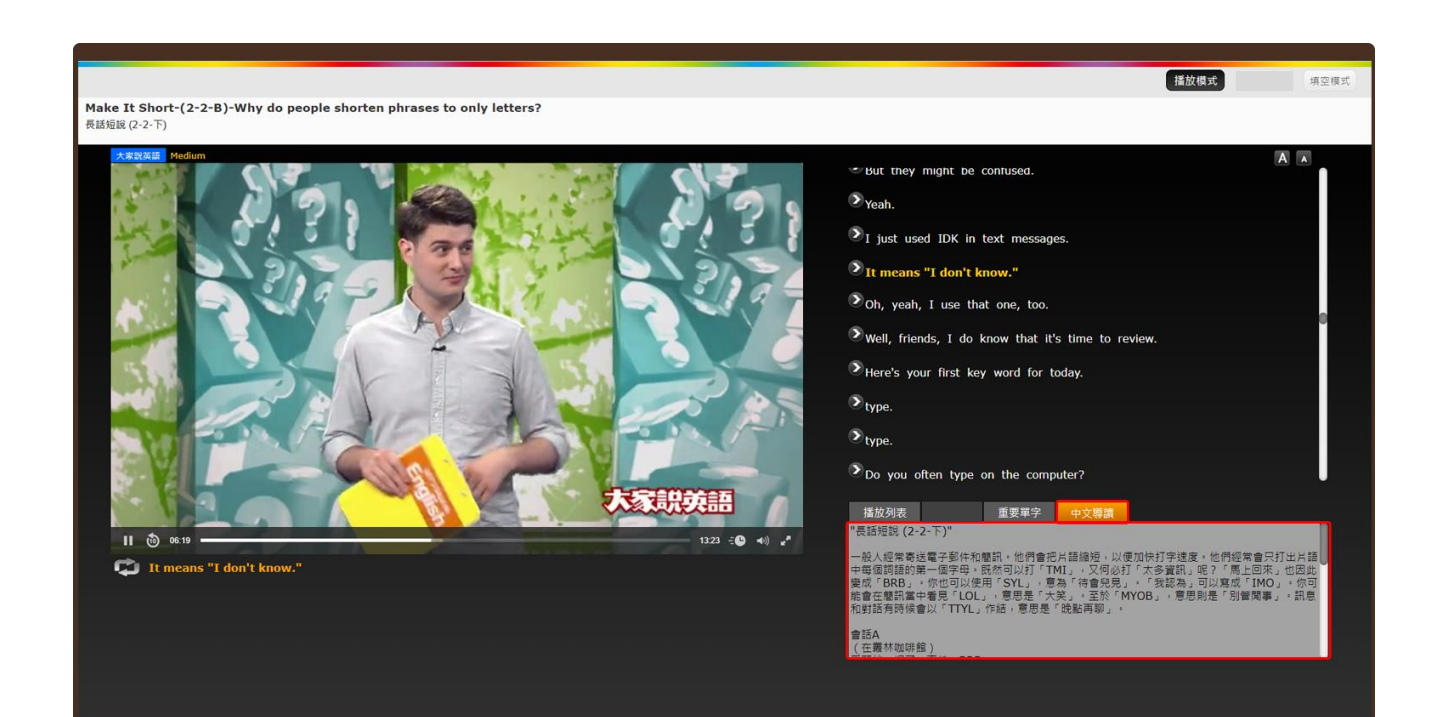

#### 中文導讀

點按「中文導讀」按鈕,可瀏覽查看學習影片的中文大綱。 也可於課程列表中點選「中文導讀」預先查看 (參見頻道總覽導引)。

## 填空模式

| ま 細胞 (2-2-5)  Fatal Toto  Fatal Cont  Fatal Cont  F | 「現空模式切換<br>空格百分比     「<br>「<br>Garrett, the Lakers?     The     Oh, right1 team.     Well, like the and     That makes     That makes |
|----------------------------------------------------------------------------------------------------|----------------------------------------------------------------------------------------------------|
| □ 10 · right tan.                                                                                                    | Well,                                                                                                    |

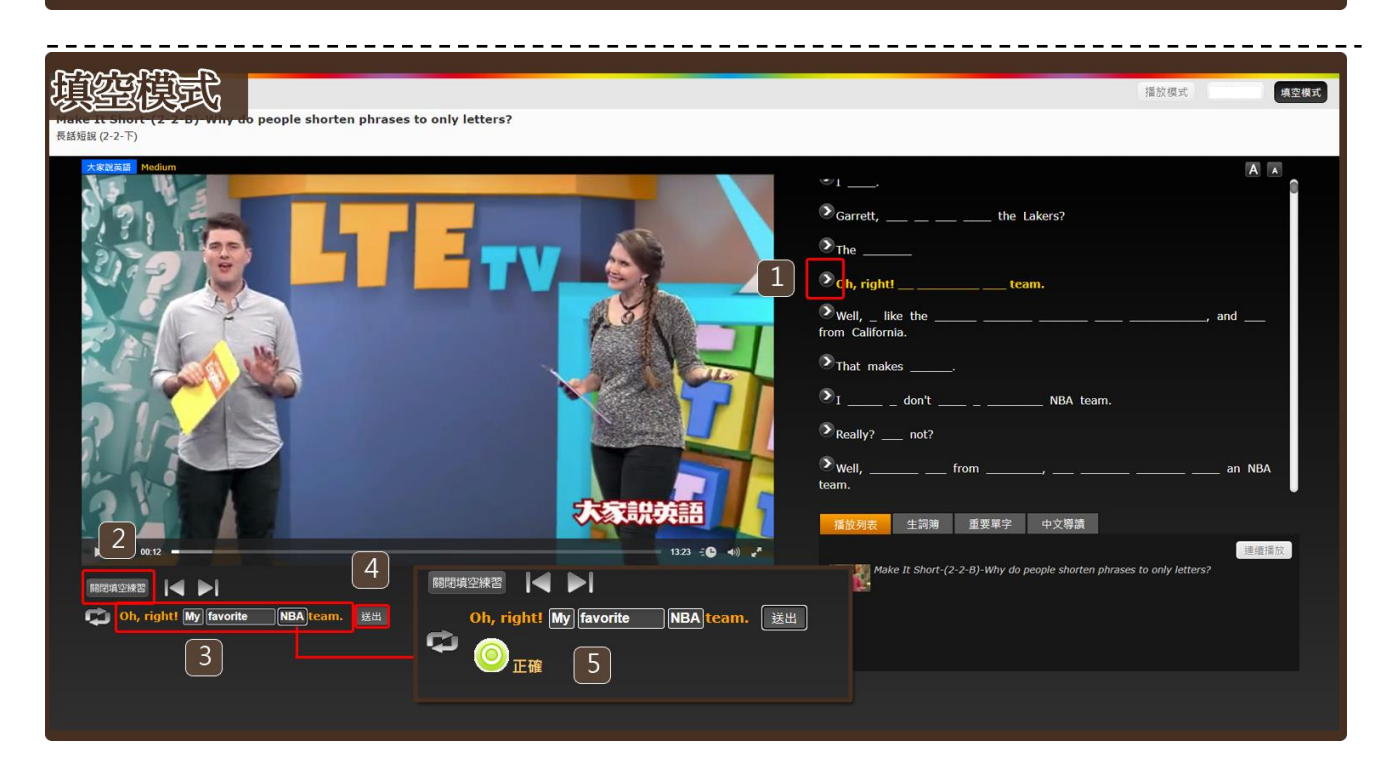

Step1.

- 1. 點按右方任一想要填空練習的句子。
- 2. 點按「開啟填空練習」按鈕,按鈕將變更顯示為「關閉填空練習」。
- 3. 在空格中填入單字並點按「送出」鍵。
- 4. 系統將進行批改並顯示答對題數與正確答案。

## IV.例句影音辭典

| ● ● ● ● ● ● ● ● ● ● ● ● ● ● ● ● ● ● ●                                                                                                    |                                                                                            |                            |                           | 00:01:23  |
|----------------------------------------------------------------------------------------------------|--------------------------------------------------------------------------------------------|----------------------------|---------------------------|-----------|
| Rubara                                                                                                    |                                                                                            |                            | celebrate                 | 歌迎 · s101 |
|                                                                                                    | No. 例句<br>1 Nathan, do you celebrate Chinese New Year?                                     | 生詞分類<br>全民英檢初級 IELTS TOFEL | 長度 出處 播放<br>00:03 大家説英語 ○ |           |
|                                                                                                    | 2 Of course I celebrate Chinese New Year.                                                  | 全民英檢初級 IELTS TOFEL         | 00:03 大家説英語 💽             |           |
|                                                                                                    | People celebrate on the night of New Year's<br>Eve until midnight.                         | 全民英检初版 IELTS TOFEL         | 00:04 大家說英語 💽             |           |
| A STANDAR                                                                                                    | 4 But we celebrate with friends or go to church<br>on Christmas Eve.                       | 全民英檢初級 IELTS TOFEL         | 00:04 大家說英語 🜔             |           |
|                                                                                                    | 5 And now we can see how Mark will celebrate<br>Chinese New Year's Eve.                    | 全民英檢初版 IELTS TOFEL         | 00:05 大家說英語 🜔             |           |
|                                                                                                    | 6 We can celebrate together.                                                               | 全民英檢初版 IELTS TOFEL         | 00:01 大家說英語 💽             |           |
|                                                                                                    | 7 Well, Rob and Mark probably celebrate Chine<br>New Year every year.                      | 2SE 全民英检初版 IELTS TOFEL     | 00:04 大家説英語 💽             |           |
|                                                                                                    | 8 Many people in Asia will celebrate Chinese<br>New Year.                                  | 全民英植初级 IELTS TOFEL         | 00:04 大家説英語 💽             |           |
|                                                                                                    | 9 But Nathan and I often celebrate Chinese New<br>Year because we have both lived in Asia. | W 全民英植初版 IELTS TOFEL       | 00:05 大家說英語 💽             |           |
|                                                                                                    | 10 We might go out for some Asian food to celebrate like Mark.                             | 全民英检初版 IELTS TOFEL         | 00:04 大家說英語 🜔             |           |
|                                                                                                    |                                                                                            |                            |                           |           |
|                                                                                                    |                                                                                            |                            |                           |           |
|                                                                                                    |                                                                                            |                            |                           |           |
| and the second second |                                                                                            |                            |                           |           |
|                                                                                                    |                                                                                            |                            |                           |           |
|                                                                                                    |                                                                                            |                            |                           |           |
|                                                                                                    |                                                                                            |                            |                           |           |

#### Step1.

登入系統後至選單點選「例句影音辭典」瀏覽。

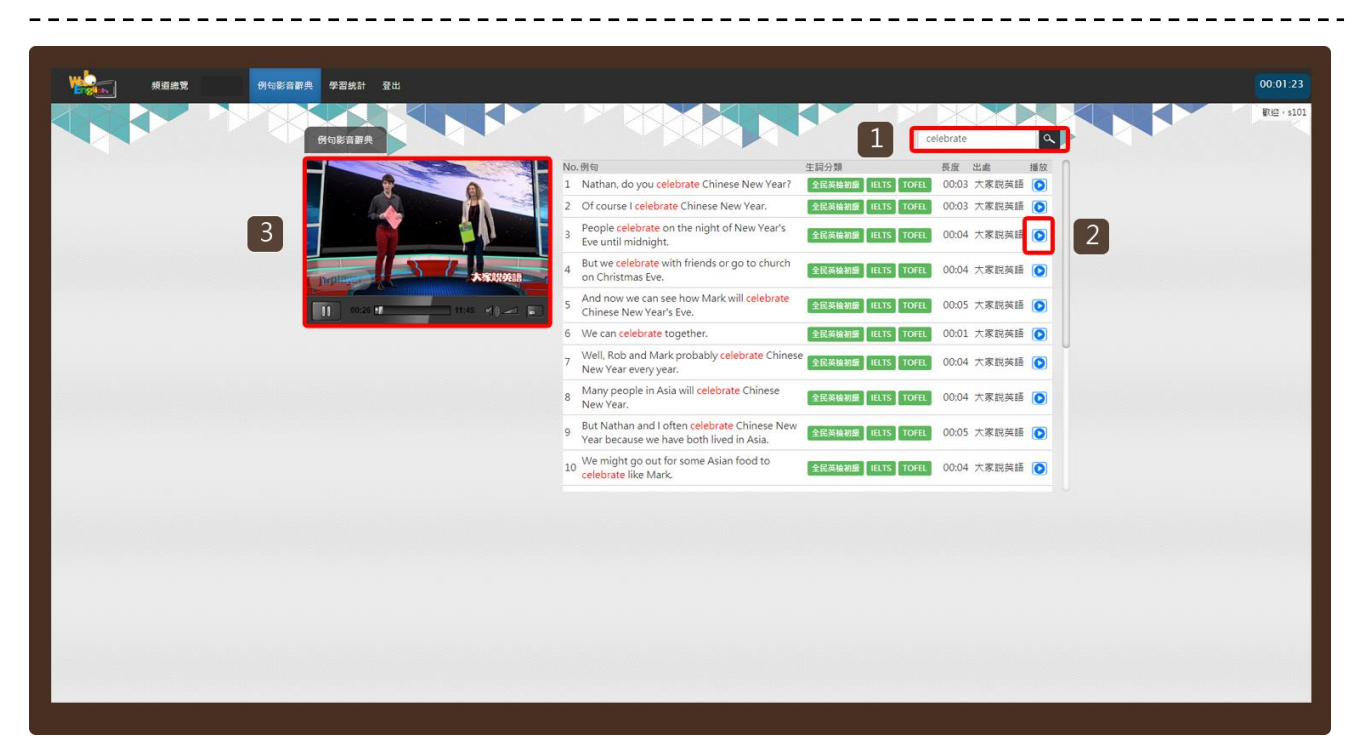

#### Step2.

- 1. 輸入想要查詢的關鍵單詞,點按「放大鏡」按鈕。
- 2. 在查詢結果中,選擇想要觀看的例句。點按「播放」按鈕。
- 3. 系統自動抓取資料庫中的影音片段播放。